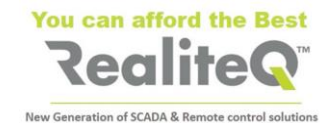

# How to Choose, Insert and Set SIM card with iCex

1. How to choose the right SIM card?

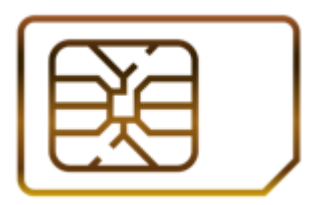

- ✓ It needs to be **for GSM** network (<u>not</u> for CDMA).
- ✓ Standard SIM dimensions so called 2FF (not micro 3FF or nano 4FF)
- ✓ It needs to support **3G (UMTS)**, **GPRS** or **both** ways for data transfer.
- ✓ Needs to be **open for Data** (no need to be open for SMS and Voice).
- ✓ Data plan of the card needs to be at least **150MB/month**.
- ✓ No need for static IP address.

# 2. What you need to know before setting SIM card in iCex?

> **APN** of cellular provider.

APN (Access Point Name) is the gateway between provider's mobile network and Internet. It is needed by iCex to connect to COMP – RealiteQ software in the cloud.

With most of providers APN is enough to set in iCex to log to Internet. But some providers, <u>in addition</u> to APN, are asking for **Authentication parameters**, like:

- Authentication type PAP or CHAP
- Username
- Password
- PIN code
- PUK code

Authentication parameters, if any, are needed for iCex modem settings too.

## Usually APN and Authentication are stated in provider's site

#### Note: We highly recommend contacting cellular provider for details

Some examples of APN:

| <u>APN</u>               | <u>Provider</u>                     |  |
|--------------------------|-------------------------------------|--|
| nternet.cxn              | - Telenor Global                    |  |
| internet                 | <ul> <li>Partner (Local)</li> </ul> |  |
| sphone or internetg      | - Cellcom (Local)                   |  |
| nternet.pelephone.net.il | - Pelephone (Local)                 |  |
|                          |                                     |  |

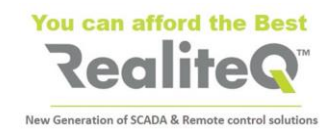

# 3. Inserting SIM card in iCex

> The hole/holder for the SIM card is located on back of iCex, on right side (Fig. 1)

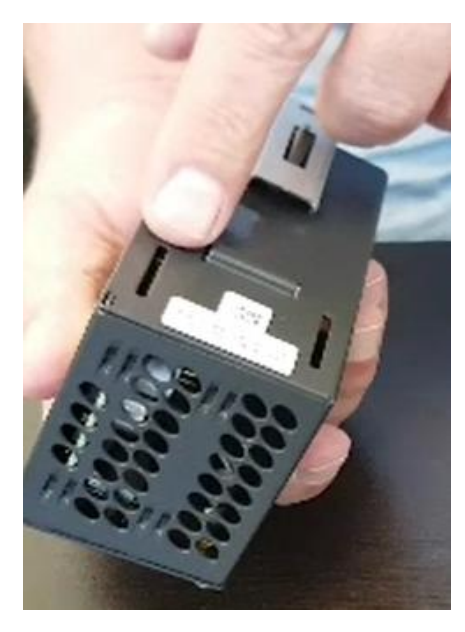

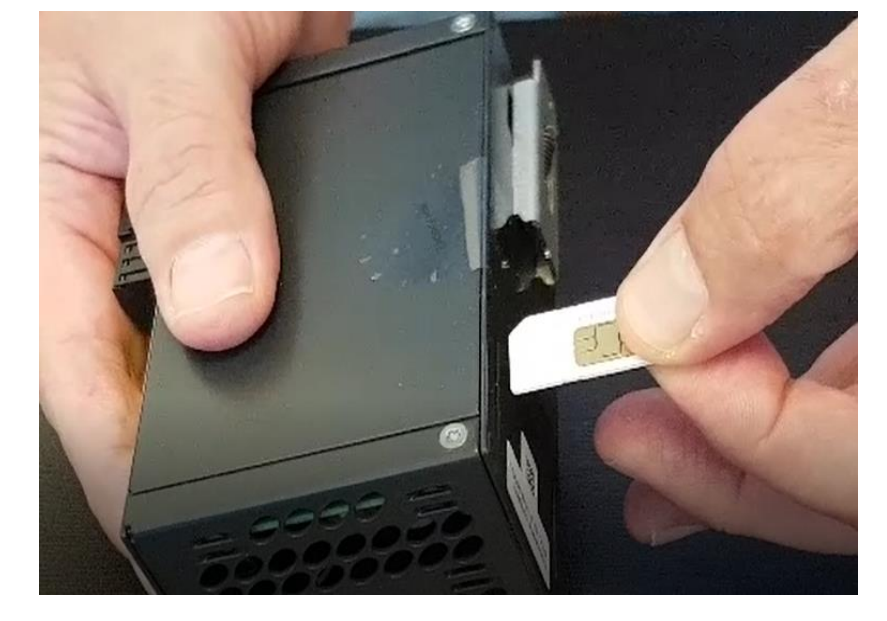

Fig.1

Fig. 2

- Insert SIM card as shown in Fig.2.
- Press firmly with sharp object (for example pen or small screwdriver) <u>until feeling light click</u>. SIM card remains slightly inside iCex.
- > To remove SIM card, press slightly on it again with sharp object and release.

## 4. SIM card configuration

> Open iCex web interface

**Tip**: You can get more information about iCex web interface from iCex User manual. You can download it from <u>https://www.realiteq.com/</u>  $\rightarrow$  Downloads  $\rightarrow$  Spec and Manuals Downloads  $\rightarrow$  iCEX manual V2.0 (003): <u>https://www.realiteq.com/media/icex\_manual\_v2.0\_(003).pdf</u>

Open Modem 1 tab.

| Cex Modem 1 Modem 2      | Drivers   | Serial Cor |
|--------------------------|-----------|------------|
| Read Setting             |           |            |
| Name                     | ame Value |            |
| General                  | •         |            |
| Active                   |           |            |
| Redundant to ETH         |           |            |
| Tracing                  |           |            |
| Read available operators |           |            |
| APN                      | internet  |            |
| Roaming                  |           |            |
| Allow                    |           | )          |
| Set network operator     | Automatic | ~          |
| Operator number          | 42501     |            |
| Authentiction            |           |            |
| Authentication type      | None      | ~          |
| Username                 |           |            |
| password                 |           |            |
| PIN code                 |           |            |
| PUK code                 |           |            |

- ✓ Check Active to activate the modem.
- ✓ Check Redundant to ETH <u>only</u> if you want to obtain redundancy between LAN and cellular network. In this case iCEX needs to be connected to LAN too.
- ✓ Check **Tracing** if you want to debug communication
- ✓ Check Read available operators <u>only</u> if using SIM card open for Roaming. For local SIM cards keep it unchecked.
- ✓ Type APN of the provider. See point 2 for details.
- ✓ Check Allow Roaming <u>only</u> if you are using Global SIM card, enabled for Roaming.
- ✓ Set Network operator <u>only</u> if your SIM is open for Roaming, but you want to select specific operator. Usually left to Automatic.
- ✓ Enter Authentication parameters, if any.

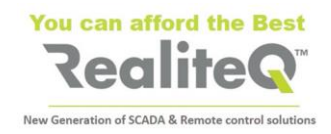

- Apply on Write to save settings to iCex memory.
- After setting all modem parameters and save it, return to iCex tab and apply on Reboot.

Note: Connecting iCex to cloud usually takes 2-3 minutes (with Global SIM can take a little longer). You can observe LED status to follow the process.

# 5. Monitor and troubleshooting communication via iCex LEDs.

## 5.1. GSM LED

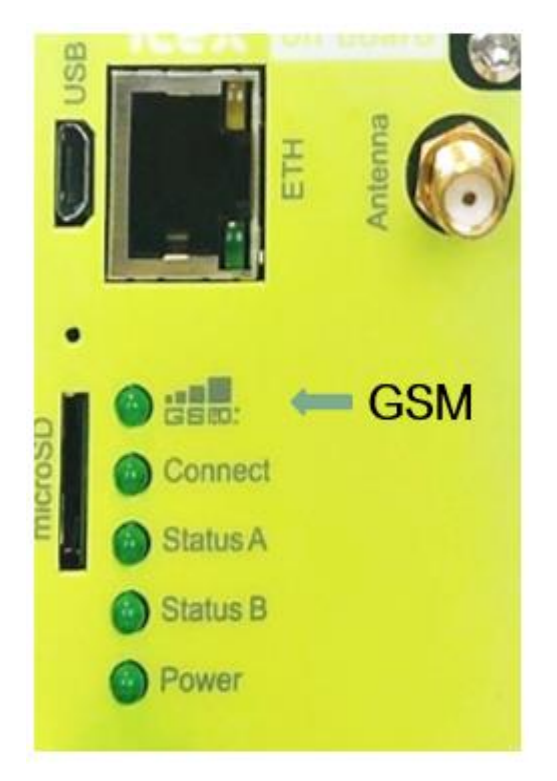

## 5.2. Connect (to Internet) LED

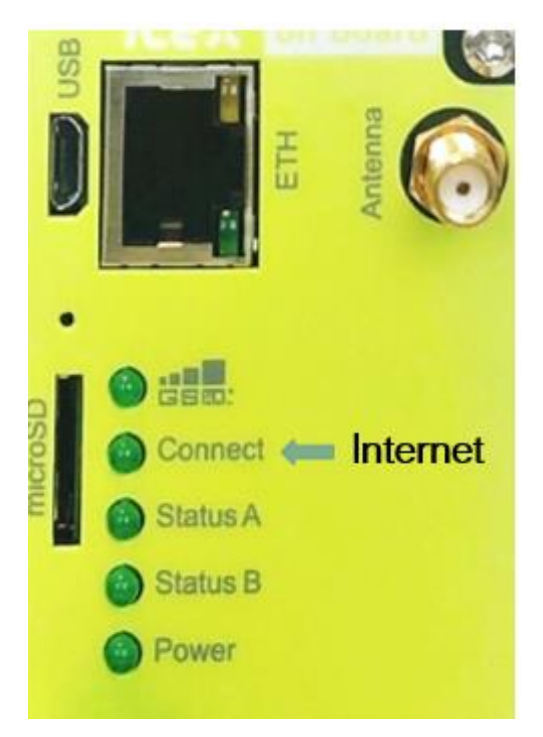

The upper, GSM LED is showing connection to provider's GSM network.

- Blinking when iCex is trying to connect to cellular network.
- Lighting when iCex is connected to cellular network.

#### **Troubleshooting tips:**

If GSM LED is blinking for more than 3 minutes after iCex powered or reboot:

- Check GSM signal (compare with cellphone)
- Check if antenna is connected properly. Try to • reposition it
- Check if SIM card is inserted and inserted properly.
- Check if SIM card is active at all. Remove and put on a cellphone

Second – Connect LED, is showing connection between Cellular network and Internet. It starts to blink only after successful connection of iCex to GSM network.

- Blinking when iCex is trying to connect to • Internet.
- Lighting when successfully connected to Internet

#### **Troubleshooting tips:**

If Connect LED is blinking for more than 3 minutes after GSM LED lights:

- Check APN and other Authentication parameters.
- Check if SIM is open for Data and have enough resources - Take SIM card to unlocked cellphone or cellphone from the same provider, disable Wi-Fi and try to surf Internet.

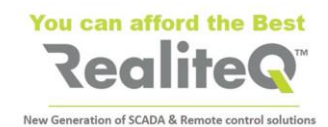

## 5.3. Status B LED – Connection to COMP – RealiteQ cloud

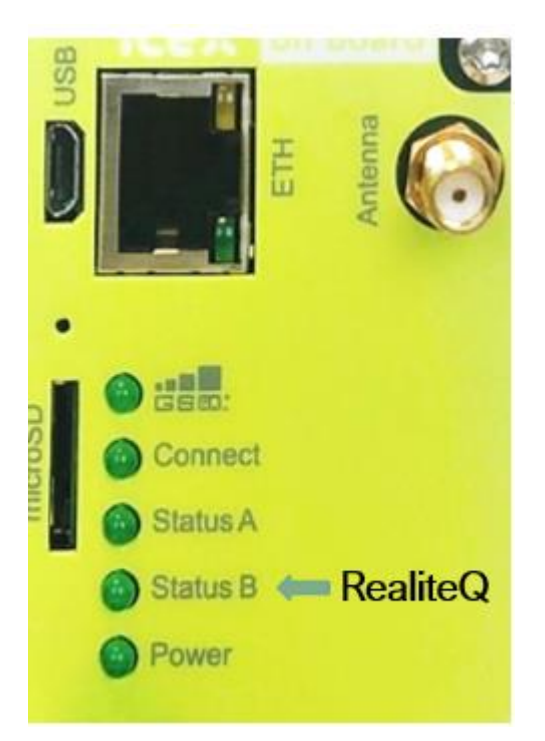

Fourth – **Status B** LED - Starts to blink <u>only</u> after successful connection to Internet (GSM and Connect LEDs are lighting)

- Blinking when iCex is trying to connect to COMP.
- Lighting continuously when successfully connected to COMP. In your project, you will see iCex showing Connected.

#### **Troubleshooting tips:**

If Status B LED is blinking for <u>more than 3 minutes</u> after Connect LED lights:

- Check if **iCex name** is right (iCex web UI iCex tab)
- Check if Access token is right.
- Check if Project name (URL) is right